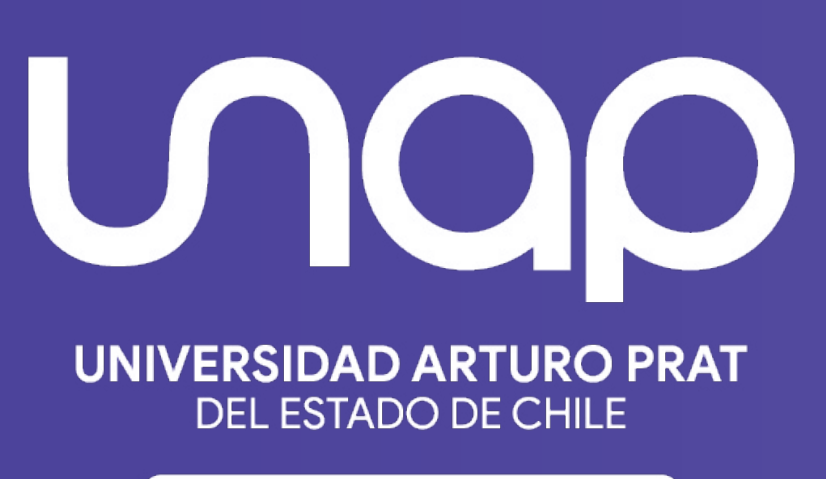

CONOCIMIENTO Y TERRITORIO

Image: Massing of the second systemPassing of the second systemImage: Massing of the second systemPassing of the second systemImage: Massing of the second systemPassin Interacturar con el público con los MODOS DE MODERADOR

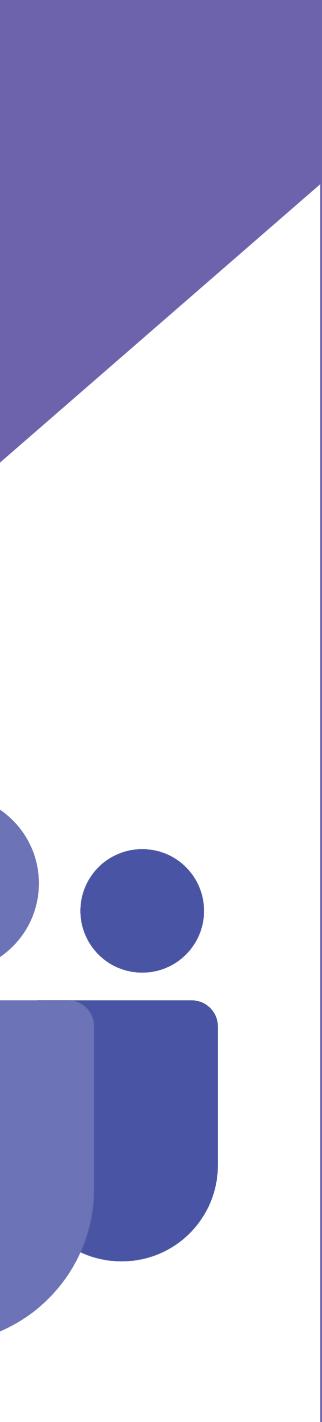

## **MODOS DE MODERADOR** Microsoft Teams

Los participantes de la reunión tienden a estar más concentrados y tienen una mejor experiencia cuando ven a un moderador junto con una presentación. Un moderador interactivo también ayuda a guiar a un público junto con indicaciones visuales al tiempo que reduce la sobrecarga de información.

Al usar un modo moderador como Destacar,En paralelo o Reportero en una reunión de Teams en lugar de compartir solo contenido de pantalla o ventana, se convierte en una parte más atractiva e integral de la presentación.

En los ejemplos siguientes se muestra cómo se muestra cada modo de moderador a una audiencia:

#### Moderador de destacar

## Ventas Análisis

2021

### Moderador en paralelo

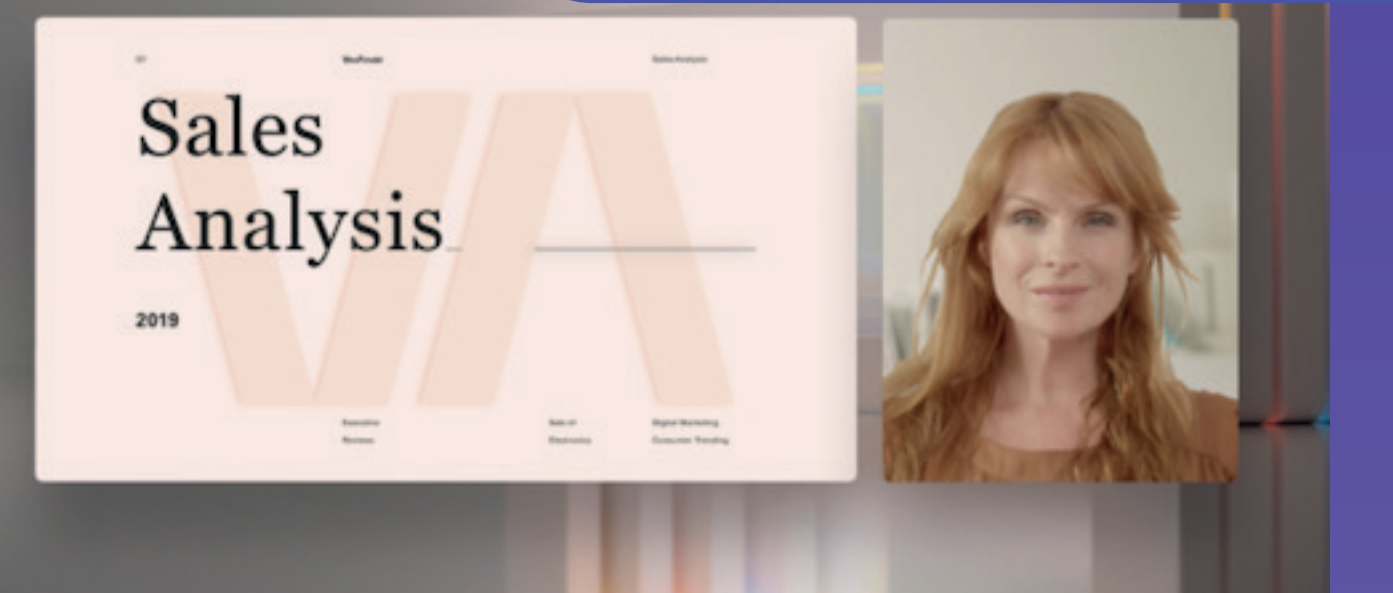

#### Moderador en paralelo

Ventas Análisis

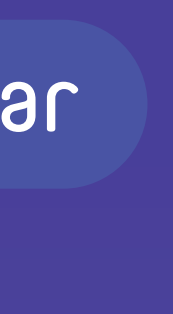

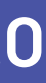

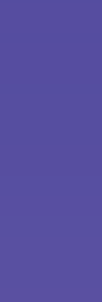

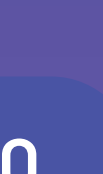

## USA UN MODO MODERADOR Microsoft Teams

|        | <ul> <li>Image: Salir →</li> <li>Image: Salir →</li></ul> |          |
|--------|----------------------------------------------------------------------------------------------------|----------|
|        | Compartir<br>Incluir sonido del<br>contenido<br>equipo                                                                                                    | Pa<br>de |
| Paso 2 | Modo de moderador                                                                                                    | P:<br>as |
|        | <section-header></section-header>                                                                                                    | Pi<br>Pi |
| Paso 4 | Ventana (5)                                                                                                    | V        |
|        |                                                                                                    |          |

**aso 1**: Después de iniciar la reunión, en la esquina superior erecha de Teams, seleccione Compartir contenido ver os modos de moderador de la reunión y otras opciones.

**aso 2:** En Modo moderador,elija el modo que desee. Además, segúrese de que la cámara está activada.

**aso 3:** Antes de iniciar la presentación, seleccione ersonalizar y elija una imagen de fondo.

**aso 4:** Para iniciar la presentación, elija una pantalla o entana en su PC o dispositivo.

## USA UN MODO MODERADOR Microsoft Teams

**Paso 5:** Cuando comience la presentación, la barra de herramientas del moderador aparecerá brevemente en la parte superior de la pantalla. En la barra de herramientas, puede cambiar los modos de moderador sobre la marcha, ceder el control a otra persona e incluir el sonido del equipo.

Para que la barra de herramientas vuelva a aparecer, coloque el puntero en el borde superior de la pantalla donde apareció por primera vez. Para dejar de compartir pantalla, seleccionar dejar de presentar.

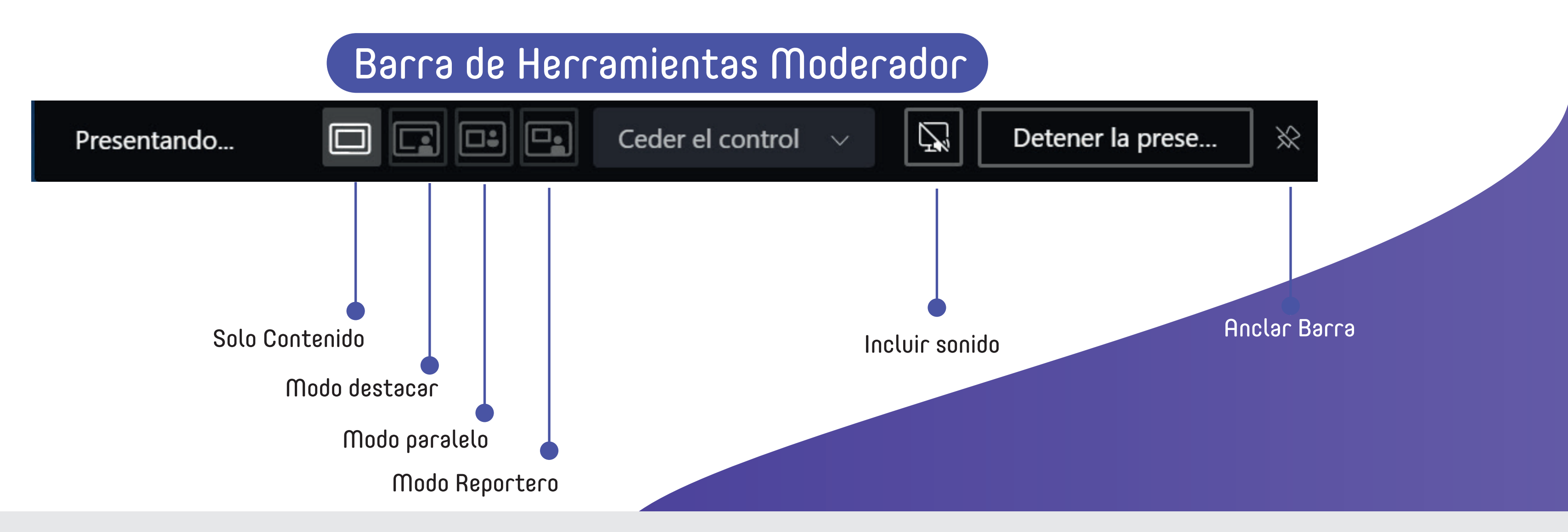

Sugerencia: Para mantener la barra de herramientas en la pantalla, vuelva a aparecer, mantenga el puntero sobre ella y, a continuación, seleccione Anclar la barra de herramientas Icono anclar en la esquina superior derecha. Para desanclar, selecciónelo de nuevo.

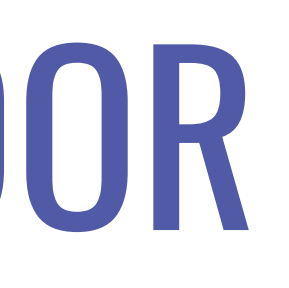

# MÁS COSAS QUE DEBE SABER Microsoft Teams

- escritorio de Teams.
- esta ventana y la vuelve a necesitar, reinicie el modo moderador.

La aplicación de escritorio se actualiza automáticamente. Si lo desea, puede seguir buscando actualizaciones disponibles seleccionando el menú Configuración y más en la parte superior derecha de Teams (•••) y, a continuación, seleccionando Buscar actualizaciones.

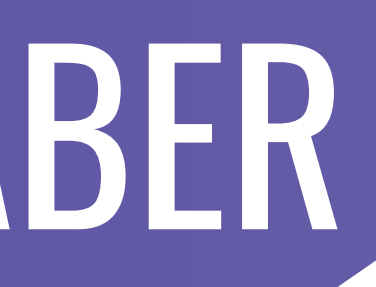

Los modos de moderador interactivo solo están disponibles para la versión de

Los asistentes a la reunión que usan las versiones móviles o en línea de Teams verán una ventana o pantalla compartida y un vídeo de moderador por separado.

Cuando usa un modo de moderador interactivo, aparece una pequeña ventana de imagen en imagen que se puede mover para mostrar lo que el público ve. Si cierra

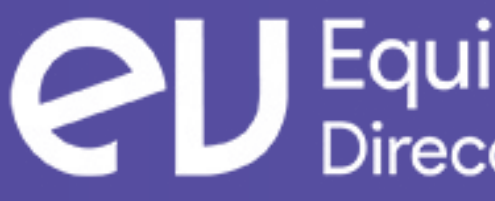

Equipo de Virtualización Dirección General de Docencia